## Apprendre à créer un **diaporama** avec Irfanview 4.25 par l'exemple

Irfanview permet de lire des images en diaporama (Slideshow en anglais), fonction utile pour les utilisateurs Windows qui possèdent une version antérieure à Windows Millenium. Il permet aussi de créer des diaporamas personnalisés et exportables.

## Lancer l'application Irfanview

- Double cliquer sur l'icône de l'application Irfanview située sur le bureau pour lancer l'application.
- La fenêtre ci-contre s'affiche....

Pas de fichier charg Note : si vous ne disposez pas d'images ou de photos pour

réaliser cet exercice, télécharger et enregistrer dans un dossier de votre choix quelques photos de la page : http://duson.perso.sfr.fr/Details/photos\_exos.html

# A. Création d'un diaporama d'images, instantané (sans enregistrement)

1. Cliquer sur Fichier, puis sur Miniatures

Irfanview affiche une fenêtre Irfanview Vignettes.

L'arborescence de l'organisation des fichiers sur votre disque dur est affichée dans la colonne de gauche.

Pour développer l'affichage des dossiers, il suffit de cliquer sur les icônes devant :

- disque local (C:) --
- Documents and Settings.
- Nom de l'usager
- Mes documents •
- Mes images •
- etc.
- 2. Sélectionner le dossier contenant les images à mettre en diaporama : les photos contenues dans ce dossier sont affichées en miniatures.
- 3. Sélectionner les images à mettre dans le diaporama instantané
  - soit par un clic droit dans le volet droit, pour afficher un menu contextuel. Cliquer sur Sélectionner tout
  - soit par la commande : Options, Sélectionner tout ٠
  - pour effectuer une sélection sélective, un clic gauche sur la première photo à • sélectionner, puis appui sur la touche CTRL, rester appuyé et clic sur chacune des images à afficher.
- 4. Les images à afficher en diaporama instantané étant sélectionnées, clic droit pour afficher le menu contextuel Cliquer sur la commande : Démarrer le diaporama avec les vignettes sélectionnées.
- 5. Clic gauche ou clic droit (pour inverser l'ordre d'affichage) sur l'écran pour passer d'une image à l'autre
- 6. Appuyer sur la touche *Echap* pour arrêter le diaporama.
- 7. Cliquer sur l'icône Fermer de la barre de titre (la croix rouge, à droite) pour fermer la fenêtre Irfanview Vignettes. Vous retrouvez la fenêtre d'Irfanview

MMD

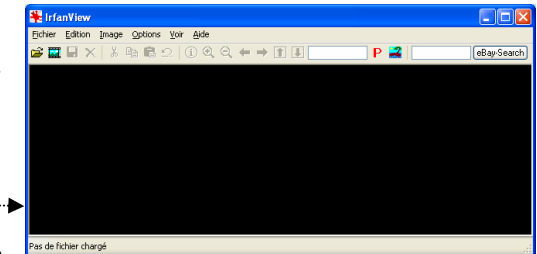

🐼 IrfanView Vignettes Fichier Options Voir Arrêt Fin C:\Documents\ Disgue local (C:) BJPrinter CanoScan 📃 coktel Config.Msi Documents diapo\_08\_01.jpg diapo\_08\_02.jpg diapo\_08\_03.jpg diapo\_08\_04.jpg Documents and Downloads Sélectionner tout DVDVideoSoft found.000 Renommer... GALSWIN Déplacer les fichiers sélectionnés... 🦲 Games Copier les fichiers sélectionnés... + 🧰 Gen5 + 📄 gs IMG Effacer les fichiers sélectionnés... 🔁 I386 Y Démarter le diaporama avec les vignettes sélectionnées > Enregistrer les fichies sélectionnés comme diaporama courant

## **B** Créer un diaporama personnalisé et exportable

- Commande : Fichier, Diaporama
- Dans l'encadré Regarder dans : sélectionner le dossier de votre choix contenant les images • à mettre en diaporama.
- Cliquer éventuellement sur l'option Sous répertoire inclus ('pour ajouter tout').
- Suivant vos souhaits, utiliser les boutons mis à votre disposition pour Ajouter, Enlever, Tout ajouter, Tout enlever (réinitialisation), modifier l'ordre de passage Monter (ou Descendre), Trier etc ...

|                                                 | Avancement du diaporama                                                                                                    |
|-------------------------------------------------|----------------------------------------------------------------------------------------------------|
| Ainstein Fulsuer Alextein                       | Automatigue ap 5.000 secondes Démarrer le diaporama Eegarder dans : 2 15 Y 9 7 15                                                                                                    |
| Ajouter Eniever Monter                          | Automatique après une action de la sourie                                                                                                    |
|                                                 | Alédrice access reserver deversories Fermer                                                                                                    |
| Tout ajouter Tout enlever Descendre Trier       |                                                                                                    |
|                                                 |                                                                                                    |
|                                                 |                                                                                                    |
|                                                 | Boucler                                                                                                    |
| • Regler les parametres <i>d'Avancement</i> .   | Supprimer les erreurs dans le diaporama                                                                                                    |
| - Auspeament du dispersons                      | V Boucler les fichiers MP3 (musique de fond)                                                                                                    |
| Avancement ut tiaporania                        | Cacher le cursour gle la souris SU = réperforie, SI = non du trôtrer Se = n du frôtrer, And                                                                                                    |
| 🔿 Automatique an 🗵 5.000 eccondes 🗡             | Pretine in arriver opers a contrain angle \$2x = EXIF, \$1x = IPTC Zoos                                                                                                    |
| Automatique ap 5.000 secondes                   | Afficher en plein écran (moniteur par défaul ) En mode tenêtré Fichiers Diaporar(0) Tout ajouter   Tout enlever  Descendre   Trier                                                                                                    |
|                                                 | Options Plein Ecran X: 0 Y: 0                                                                                                    |
| Automatique apres une action de la souris       | Larg: 800 Hauteu 600                                                                                                    |
|                                                 |                                                                                                    |
| O Aléatoire après 5.000 secondes                | Charger à partir d'un fichier TXT                                                                                                    |
|                                                 | Sauver dans un fichier TXT                                                                                                    |
| O Aléatoire après une action clavier/souris     | Sauver en fichier EXE/SCR                                                                                                    |
|                                                 | Graver sur un CD                                                                                                    |
| · Cashan las différentes antion                 | Sous-tépertoires inclus (pour 'Ajouter tout')                                                                                                    |
| • Cocher les différentes option                 | ns Alficher la Previsualization                                                                                                    |
| souhaitées pour le diaporama                    |                                                                                                    |
| souriances pour le uraporama                    | $\sim$                                                                                                    |
| Cliar                                           | uer sur le bouton <i>Option Plein Ecran</i> pour                                                                                                    |
| Options Diaporama                               | Juci sui le bouton option riem Derun pour                                                                                                    |
| les en de décenture 1 [hichier set              | ctionner les options d'affichage en <i>Plein écran</i>                                                                                                    |
| Image de depart n : double-click)               |                                                                                                    |
| Se souvenir du dernier fichier en sortant notar | imment la couleur de l'ecran, de la police, de la taille                                                                                                    |
| do lo                                           | a polica                                                                                                    |
| Boucler                                         |                                                                                                    |
|                                                 | UFG / PCD / GIF Options plein écran/diaporama: Multinlicateur d'                                                                                                    |
| Supprimer les erreurs dans le diaporama         | Extensions: Operational address of the second address of the second address of the secon |

Cliquer sur Démarrer Le diaporama se lance en

#### Plein écran par défaut.

Boucler les fichiers MP3 (musique de fond)

Fermer IrfanView après la dernière image

Cacher le curseur de la souris

Cliquer éventuellement sur le bouton droit, vous accélérez manuellement la vitesse de passage

Remarquer le nom du fichier en haut à gauche de la fenêtre de visualisation qui vous permet de l'identifier dans la liste. Ceci est le résultat de l'option Afficher le Texte cochée (en bas à gauche de la boite de dialogue Plein Ecran.

- Pour arrêter le diaporama, cliquer en haut de l'écran (à gauche ou à droite) : une fenêtre vide d'Irfanview s'affiche à l'écran ou appuyer sur la touche Echap.
- Cliquer sur le bouton Sauver dans un fichier EXE/SCR si vous ٠ souhaitez enregistrer le diaporama pour l'exporter et le transmettre à des amis. Cocher Créer un fichier.exe. Choisir le dossier de réception. Donner un nom au fichier,.
- Pour regarder le diaporama en musique, commande : Options, Démarrer le lecteur Multimédia. Sélectionner le morceau de musique à écouter en activant l'icône dossier et en effectuant une recherche sur votre disque dur

A vous de jouer ...

| ①<br>④<br>酒<br>躍   |  |
|--------------------|--|
| <b>シ</b><br>治<br>躍 |  |
| 180<br>1911        |  |
|                    |  |
| Fute               |  |
|                    |  |
|                    |  |

Afficher les images/vidéos a leur taille d'origine

O Aiuster à l'écran: toutes images/vidéos

O Etirer toutes les images/vidéos à l'écrar O Ajuster la largeur de l'image à celle de l'écra

Utiliser "Recalcul" pour zoome

Couleur de l'écran:

Arrière plan du texte:

Police du texte:

\$D\$F \$X

O Ajuster la hauteur de l'image à celle de l'écran

Utiliser l'effet de transparence entre les image

Mode Multiple affichage: Etirer les images sur tous les moniteurs

Afficher le texte 🛛 🖸 acher le curseur de la souris

Utiliser la fonction "Réechantillonner" comme option d'affichage (plus lent, mais me

Utiliser la touche droite de la souris pour déplacer l'image (si elle ne tient pas dans l'é

Courier, Size: 10

inlacer/Efface

OK

Annuler

Ajuster à l'écran: uniquement les images trop grande

22

Largeur 100

Hauteur: 100

Choisir

Choisir

\$X = position \$Ex = EXIF

Afficher le texte en

oire. \$F = nom